# **MOTOROLA APX 8000XE Portable Radio**

ADVANCED OPERATION

## MODULES

- VHF CHANNEL OPERATION
- DYNAMIC/ COMMAND ZONE OPERATION
- GPS OPERATION

### **VHF OPERATION**

- THE VHF ZONES HERE ARE CURRENTLY NOT APPROVED FOR USE, REFER TO UPDATED BULLETINS FOR DIRECTION
- THE STATE AND FEDS DON'T YET SUPPORT CLONING TO MOTOROLA RADIOS.
- GPH CMD RADIOS WILL BE RETAINED ON APPARATUS FOR STRIKE TEAM RESPONSES.
- VHF ZONES ARE FOUND AFTER ALL THE 7/800 ZONES STARTING AT ZONE 40
- THEY ARE SET UP JUST AS THEY APPEAR IN THE VHF FLEET MAP AND ARE LABELED WITH A "V#" AND NAME

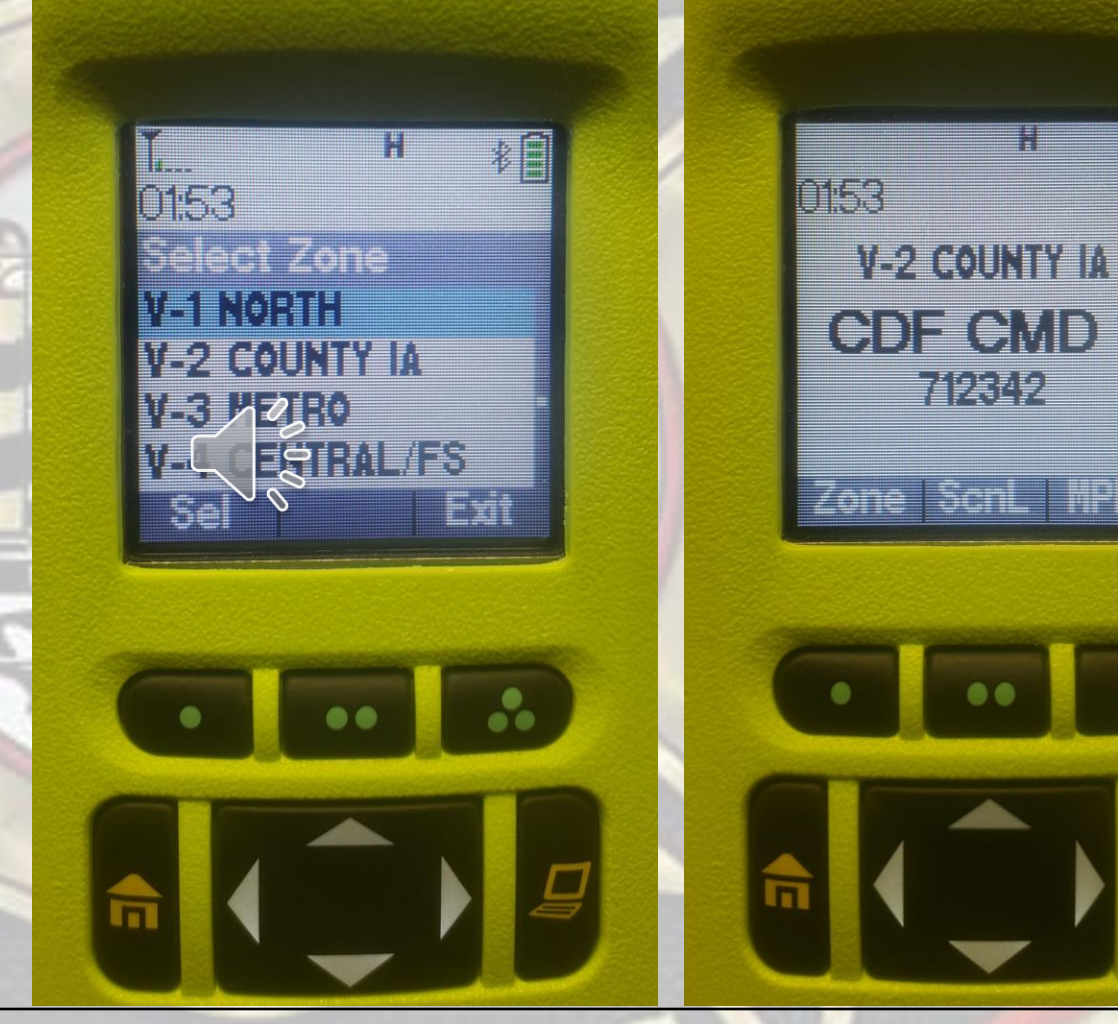

### **VHF OPERATION**

- 20 CHANNELS IN A 16 CHANNEL RADIO?
- MOTOROLA RADIOS HAVE A 16 POSITION CHANNEL KNOB.
- TO ACCESS ALL 20 VHF CHANNELS SCROLL IN MENU TO "CHAN"
- PRESS BUTTON BELOW "CHAN" AND DROP DOWN MENU WILL APPEAR SO YOU CAN NAVIGATE TO REMAINING CHANNELS
- AIRGUARD WAS MOVED TO CHANNEL 16 SO ITS STILL AT END OF THE DIAL

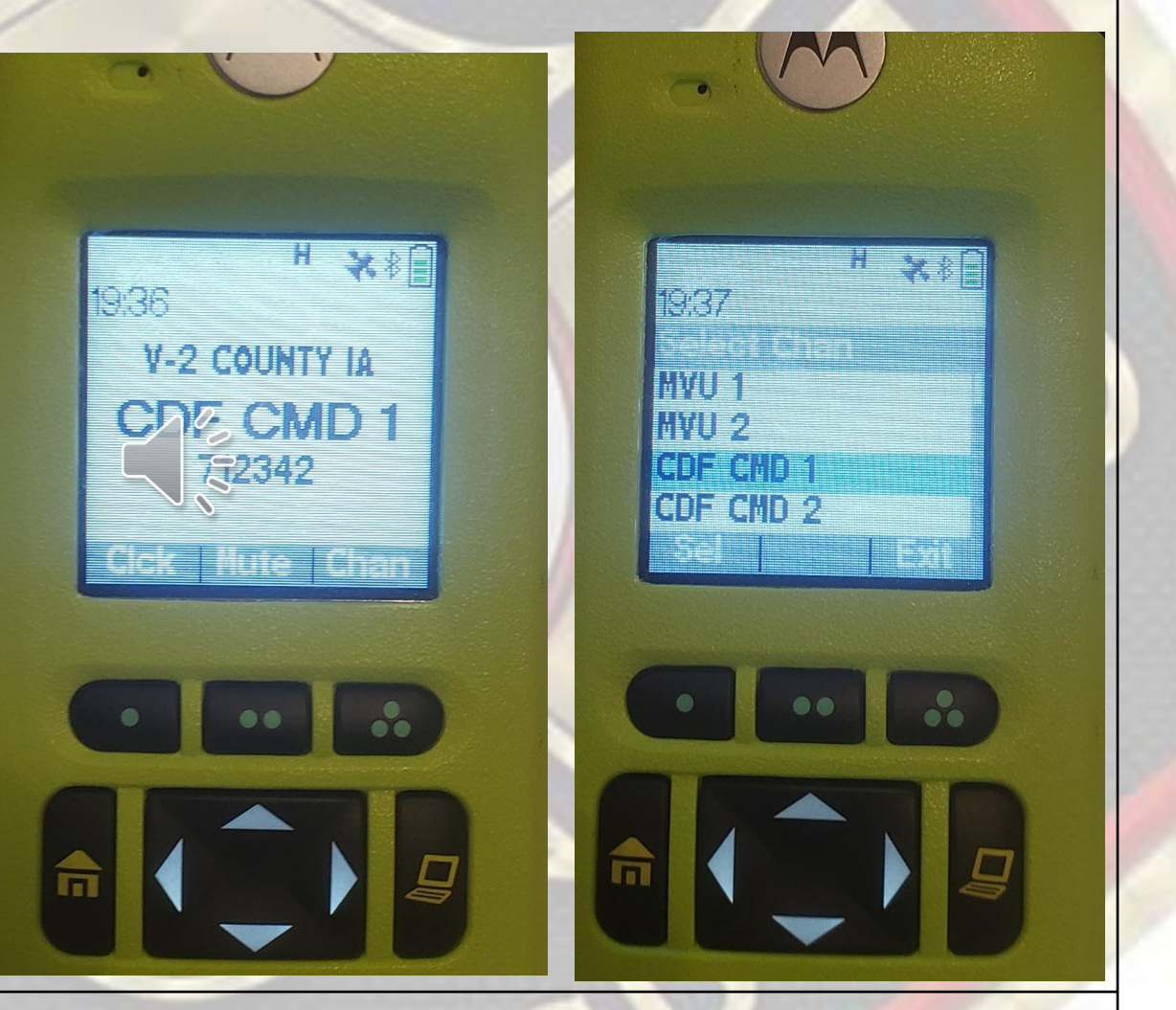

### **VHF OPERATION**

- SELECTING TONES ON A MOTOROLA APX
- SCROLL IN THE MENU TO FIND **"MPL"** THIS IS WHAT MOTOROLA REFERS AS OST
- PRESS BUTTON BELOW MPL AND DROPDOWN MENU OF TONES WILL APPEAR
- MPL OPTION WILL ONLY APPEAR WITH COMMAND/ DISPATCH CHANNELS THAT ARE "OST" (OPERATOR SELECTABLE TONE)

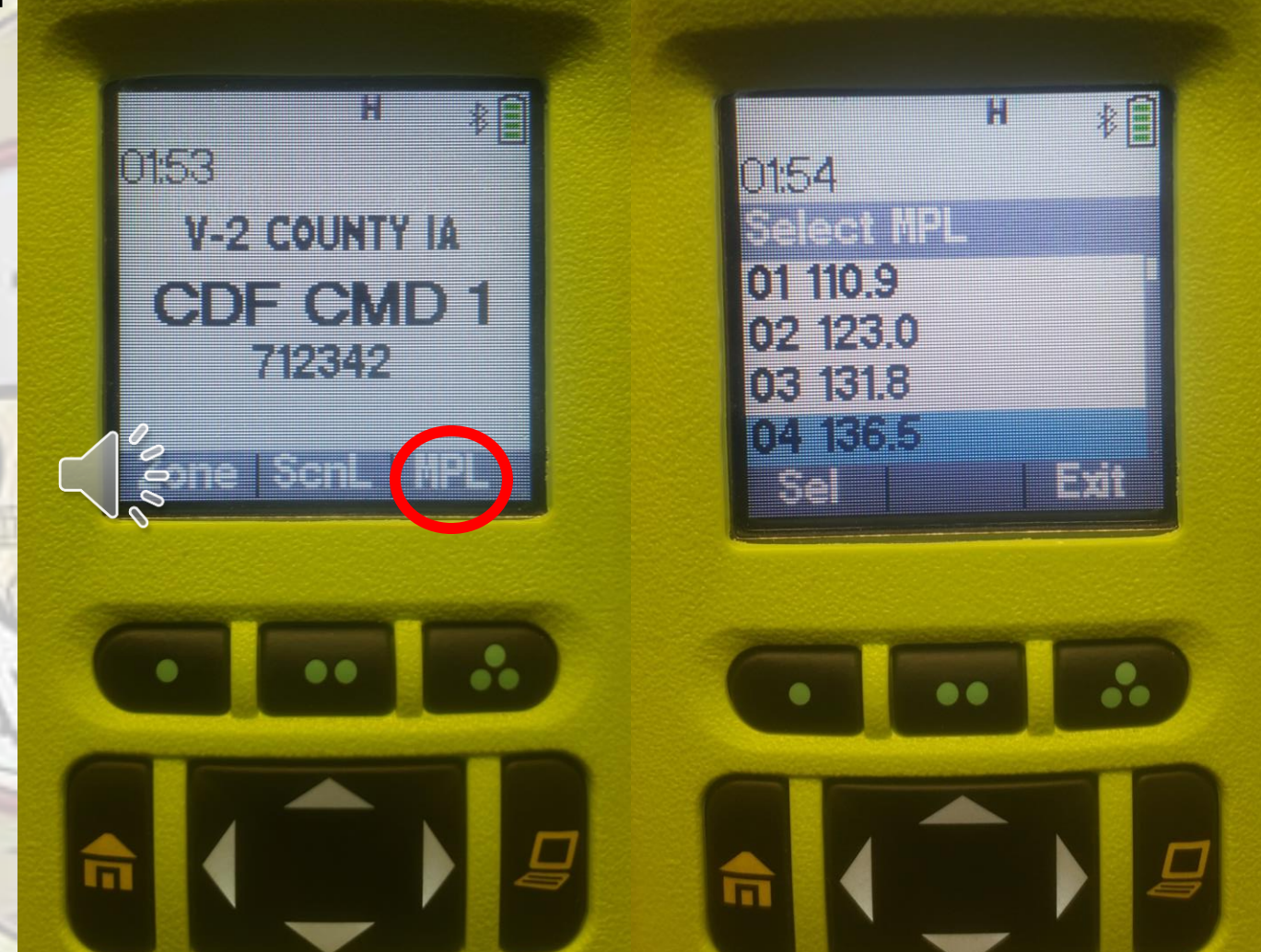

- SIMILAR TO THE VHF RADIOS WE CAN CREATE CUSTOM ZONES USING ANY CHANNEL IN THE RADIO.
- NAVIGATE TO THE COMMAND ZONE, COMMAND ZONES ARE 65, 66, & 67.

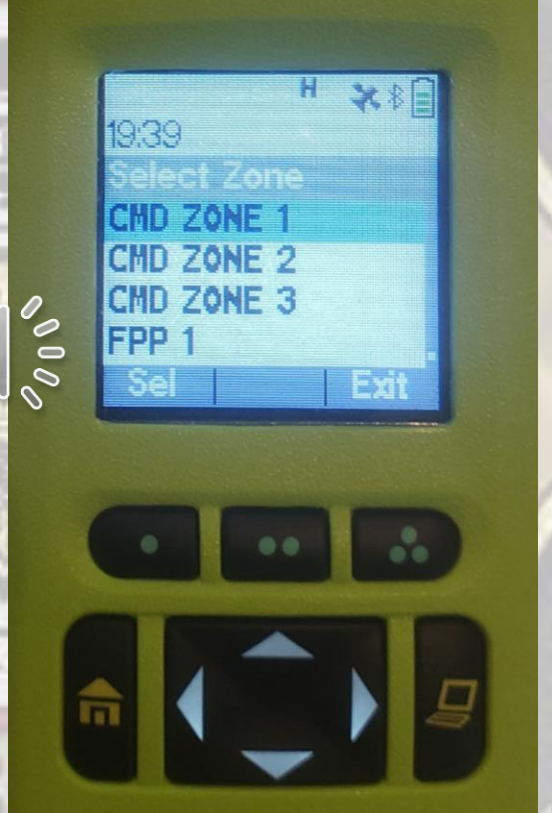

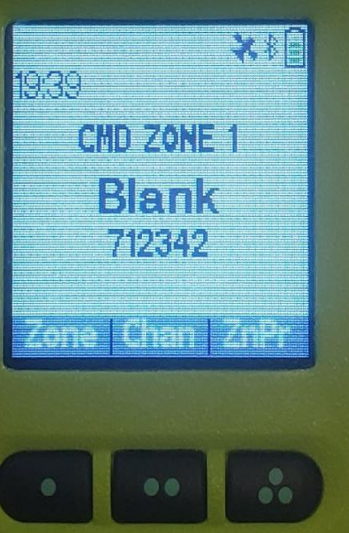

- ONCE THE 1<sup>ST</sup> CHANNEL IS SELECTED PRESS "ZONE PROGRAM"
- A MENU OF ALL CHANNELS WILL
  APPEAR
- PRESS EDIT
- SELECT "LIST SELECTION"

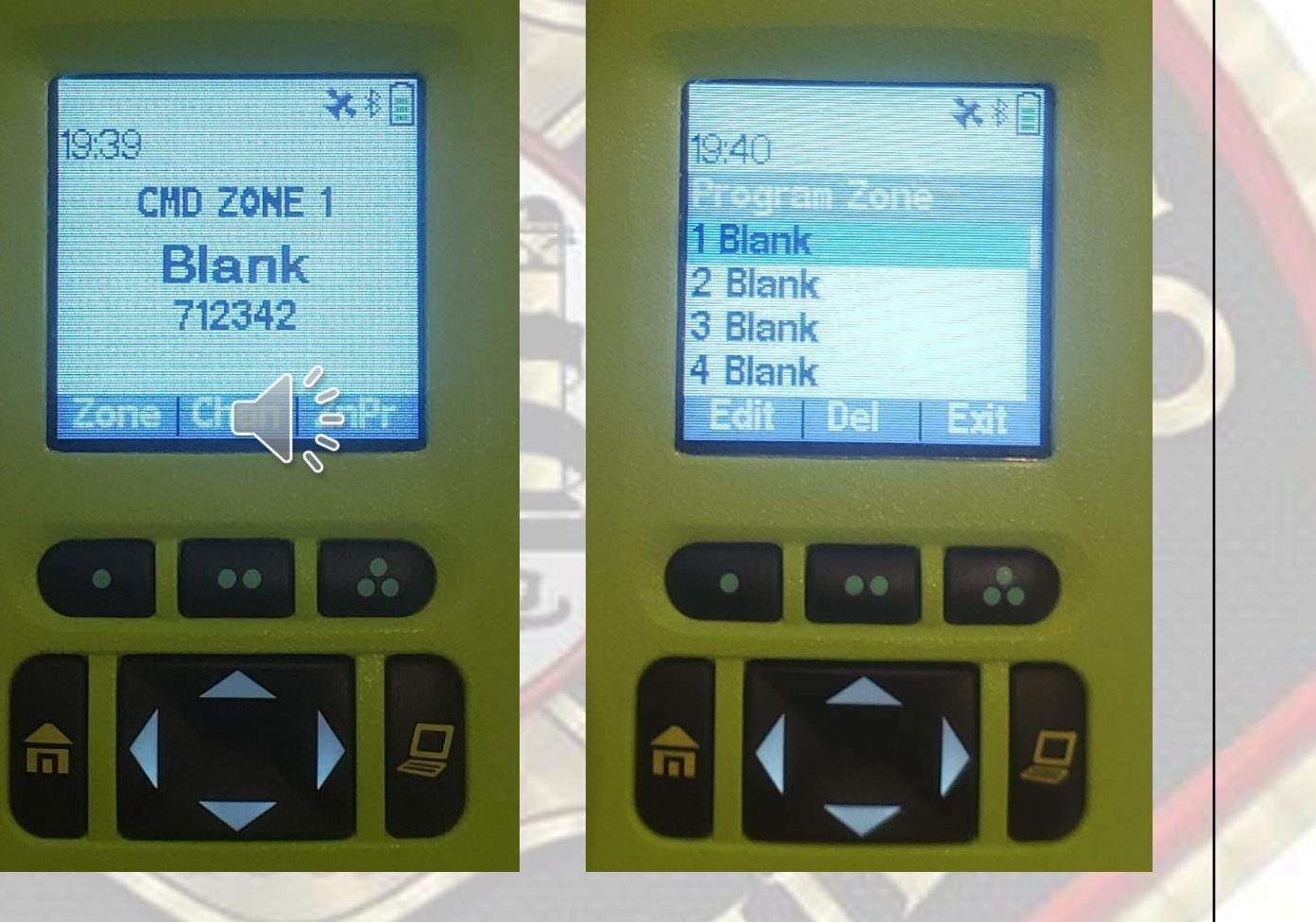

- A MENU OF ALL ZONES IN THE RADIO WILL APPEAR
- SCROLL AROUND TO FIND THE CHANNEL YOU WANT
- HERE WE SELECTED "8G" FOR CHANNEL 1

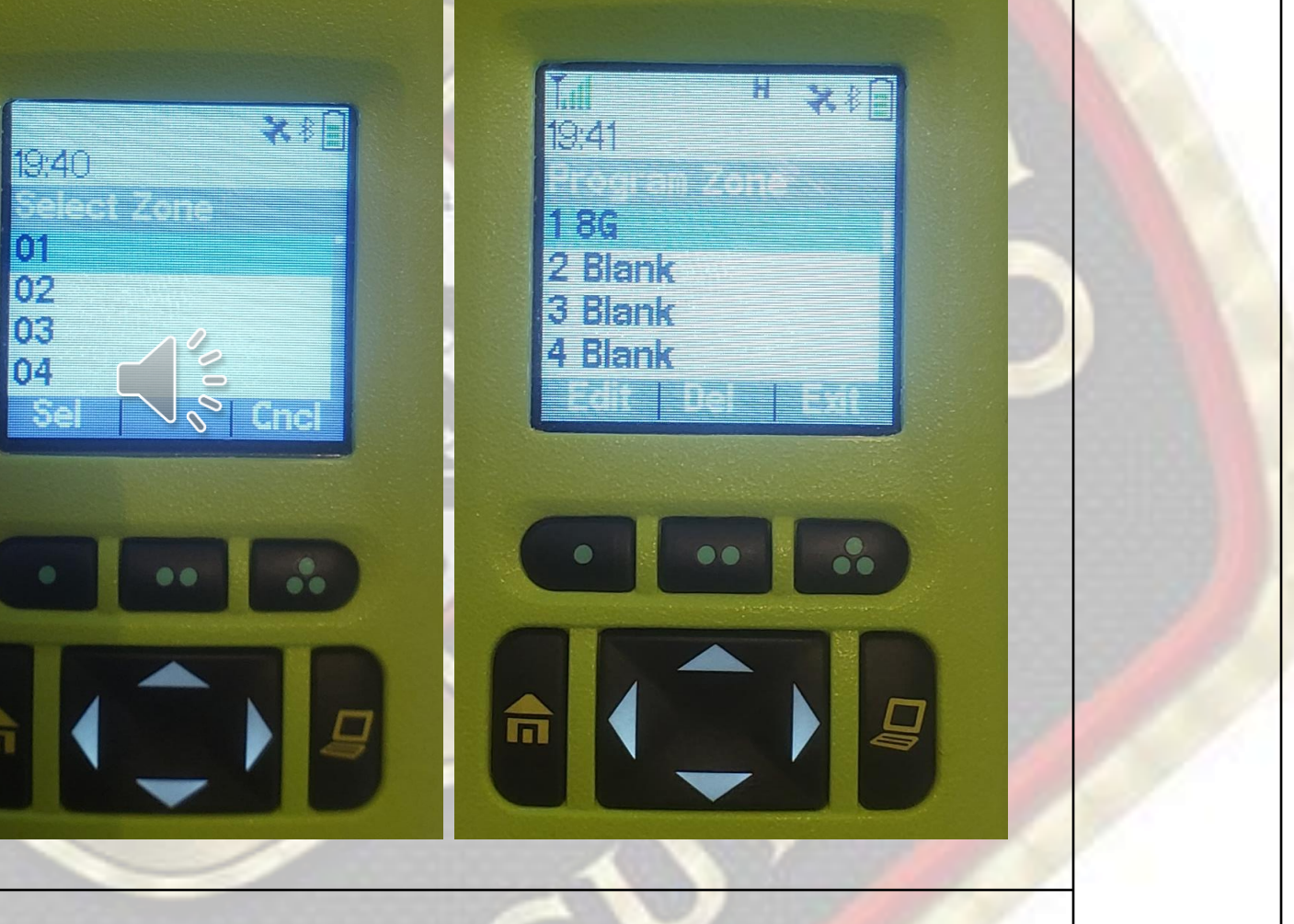

- SCROLL DOWN TO THE NEXT
  AVAILABLE CHANNEL
- PRESS EDIT
- SELECT "LIST SELECTION"
- SCROLL TO ZONE, HERE WE SELECTED "METRO VHF"
- THEN SELECTED "XSD CMD 4"
- ONCE DONE ADDING PRESS EXIT
- TO DELETE "ZONE PROGRAM"
  AND SELECT DELETE

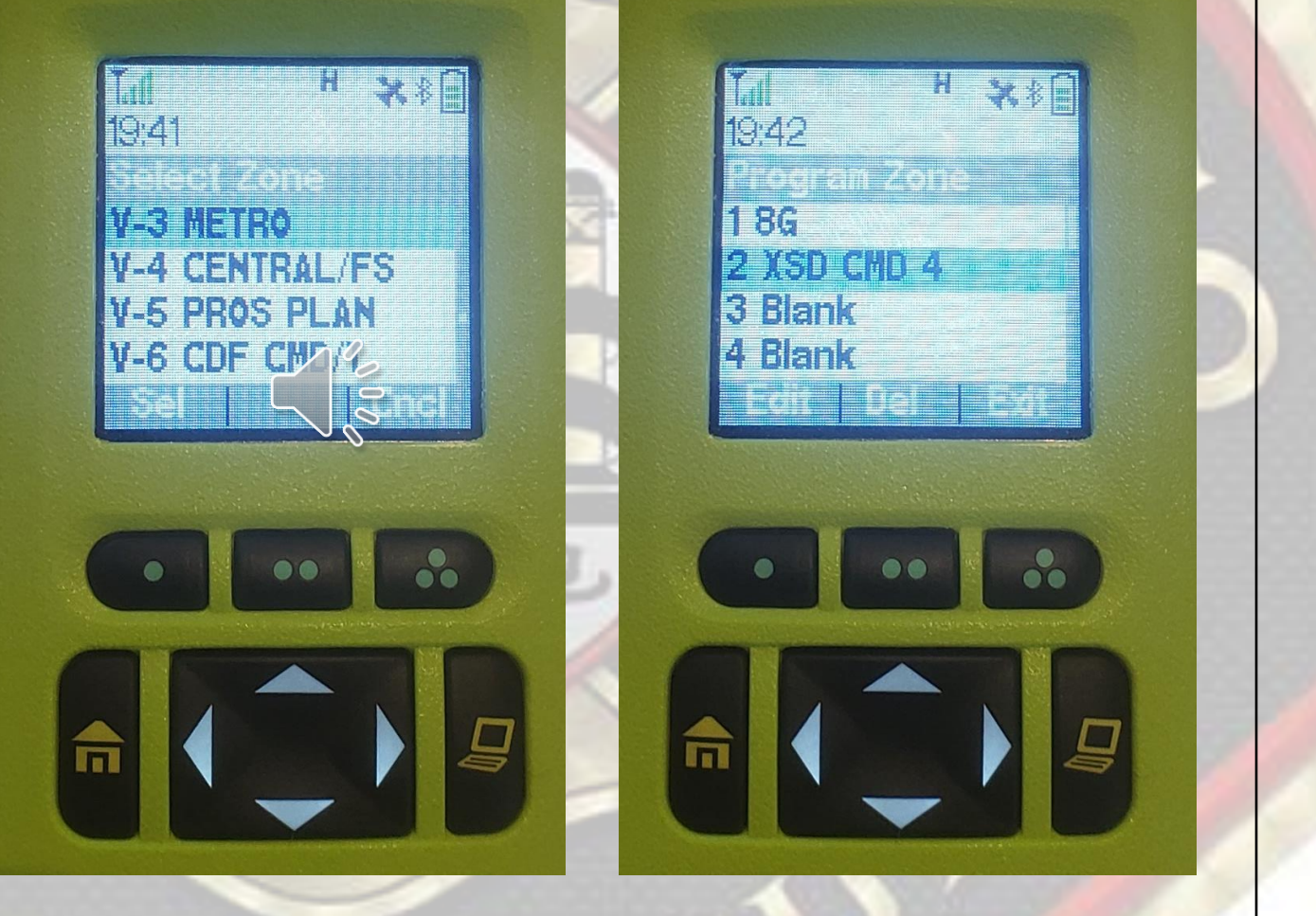

- SCROLL MENU ONCE TO THE
  RIGHT
- SELECT "LOC"
- SELECT "ON"
- PREVIOUS OR CURRENT LOCATION WILL BE DISPLAYED
- CURRENT LOCATION DISPLAYS
  WHEN OUTSIDE AND WITHIN
  VIEW OF SATELLITES

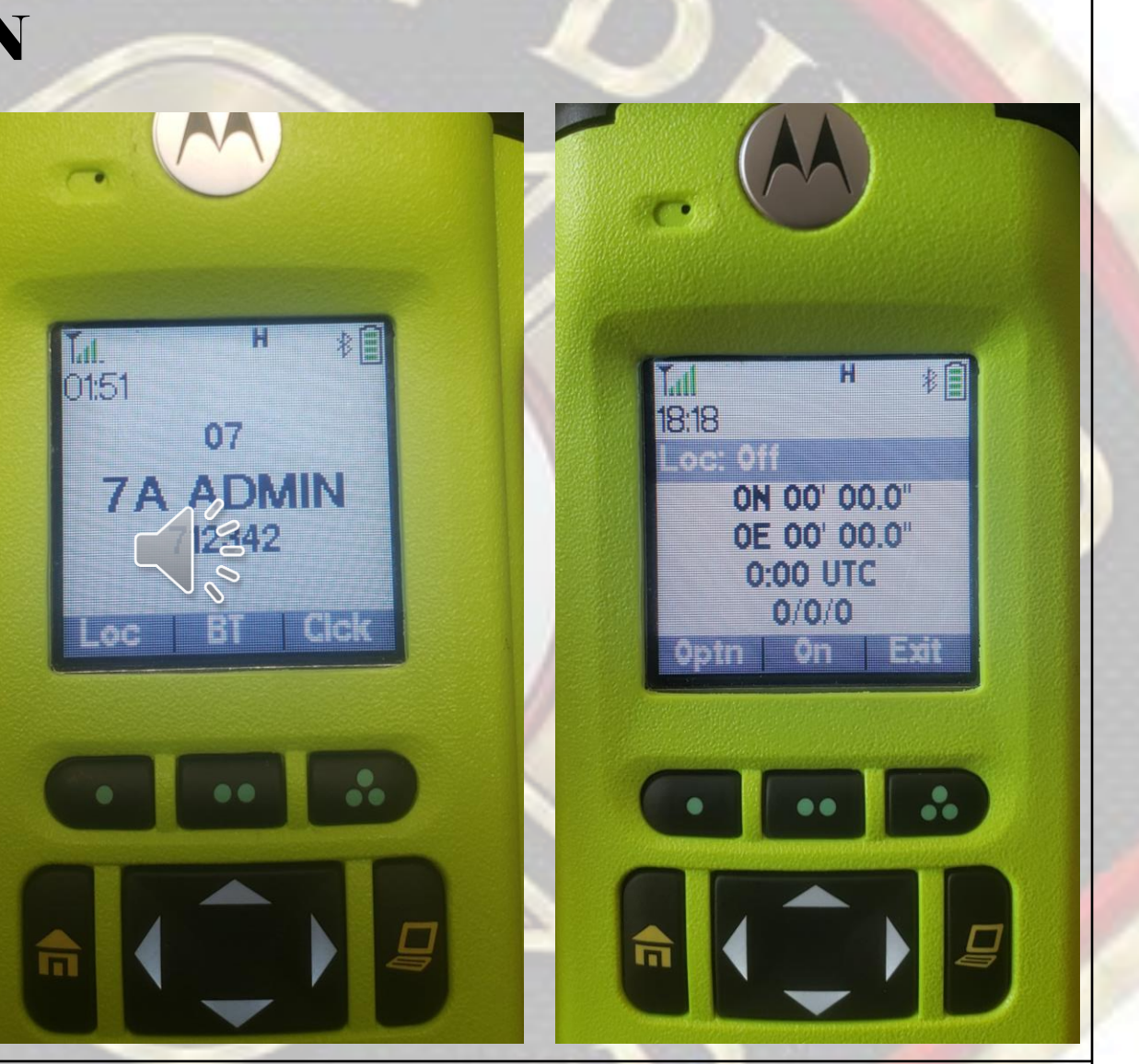

- SATELLITE ICON WILL FLASH WHEN OUT OF RANGE, ICON WILL BE SOLID WHEN VISIBLE BY SATELLITES
- OPTION TO CHANGE GPS FORMAT
- DEGREES, DECIMAL, MINUTES (DDM) RECCOMENDED BY SDFD AIR OPS
- VERY BENEFICIAL DURING OPEN SPACE RESCUES.

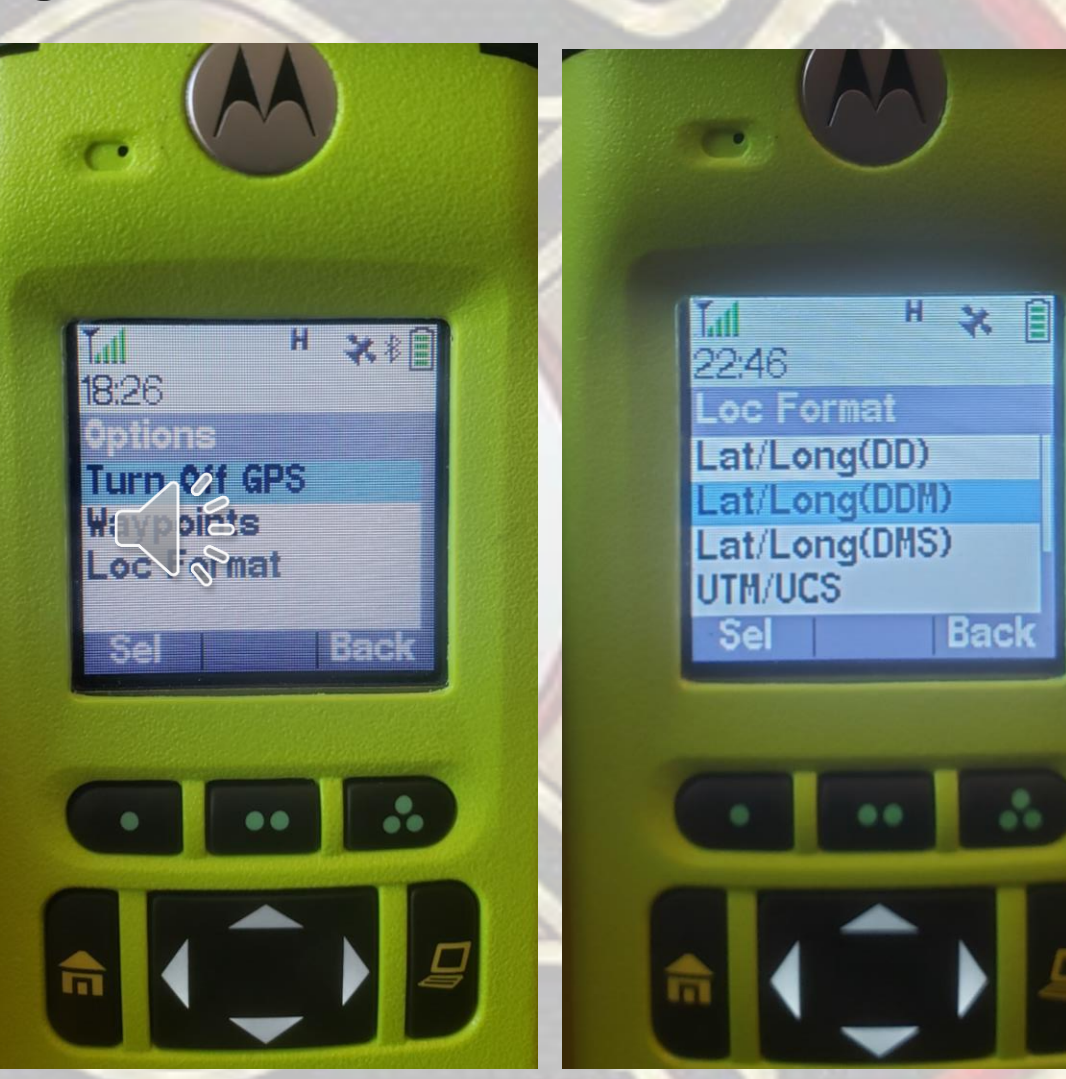

- ABILITY TO ENTER A WAYPOINT AND NAVIGATE TO IT.
- SELECT WAYPOINTS
- SCROLL DOWN TO "DESTINATION"
- SELECT EDIT LOCATION
- EACH FIELD HAS TO BE EDITED INDIVIDUALLY

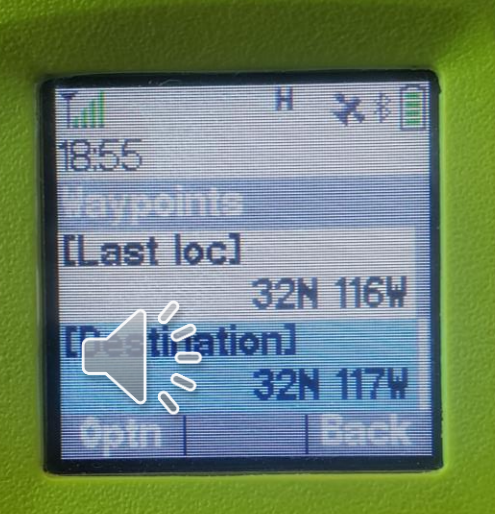

H X8E

.....

19:03

t Location

[Destination]

32N 48' 5.7" 117W 1' 17.7"

Fait

- FROM PREVIOUS MENU SCROLL TO "DISTANCE FROM HERE"
- THIS WILL PROVIDE A DISTANCE AND BEARING AS THE CROW FLIES
- A COMPASS AND OR GPS UNIT WOULD BE BEST FROM HERE.
- BE SURE TO TURN OFF GPS ONCE DONE WITH USE TO CONSERVE BATTERY POWER.

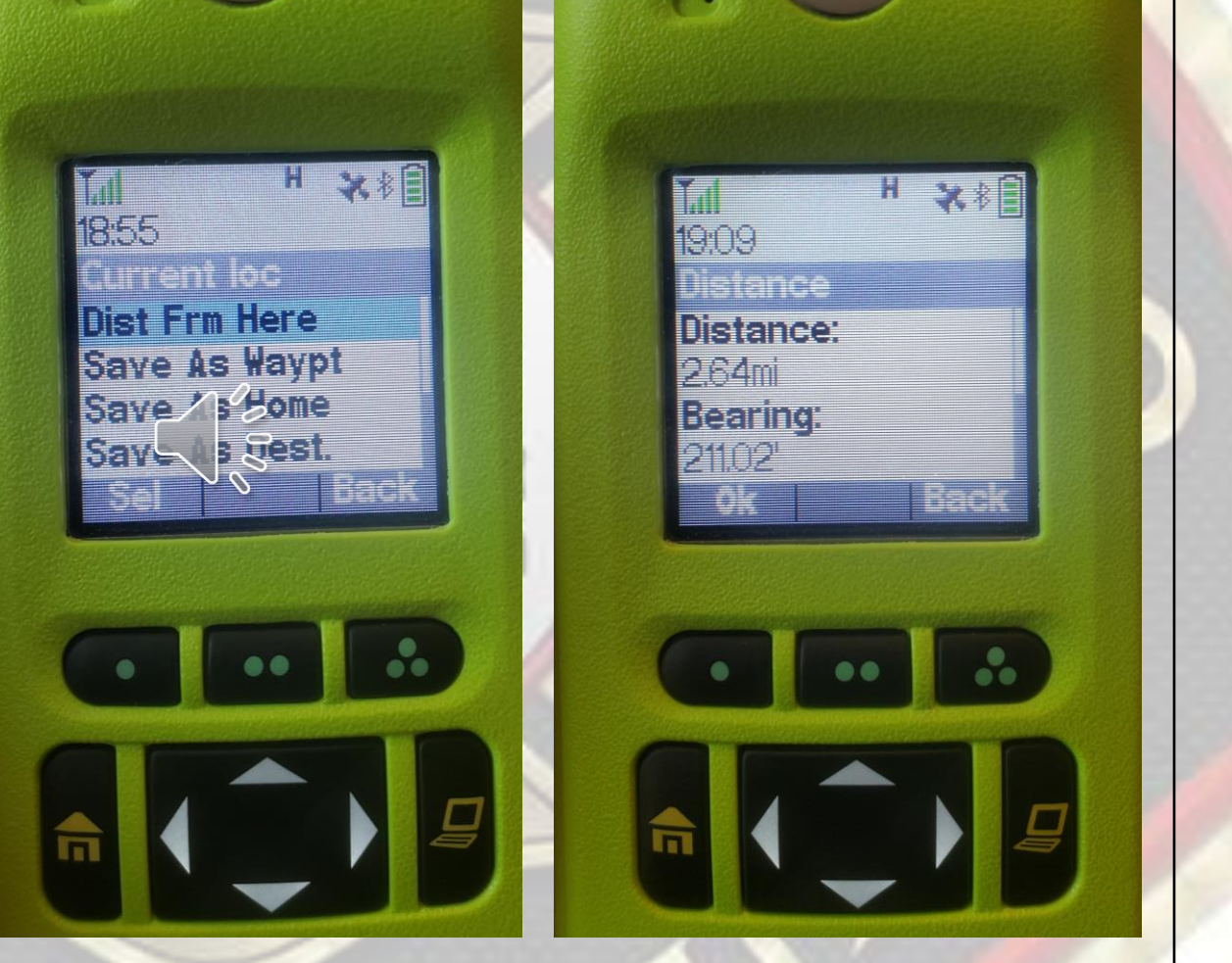

### THE END

CONTACT YOUR LOCAL COMM SPECIALIST WITH ANY
 QUESTIONS